### Windows メール

### アカウントを登録する場合の設定

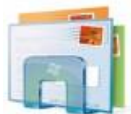

Windows メールを起動する。

### Step:1

[ツール]をクリックし、[アカウント]をクリックする。

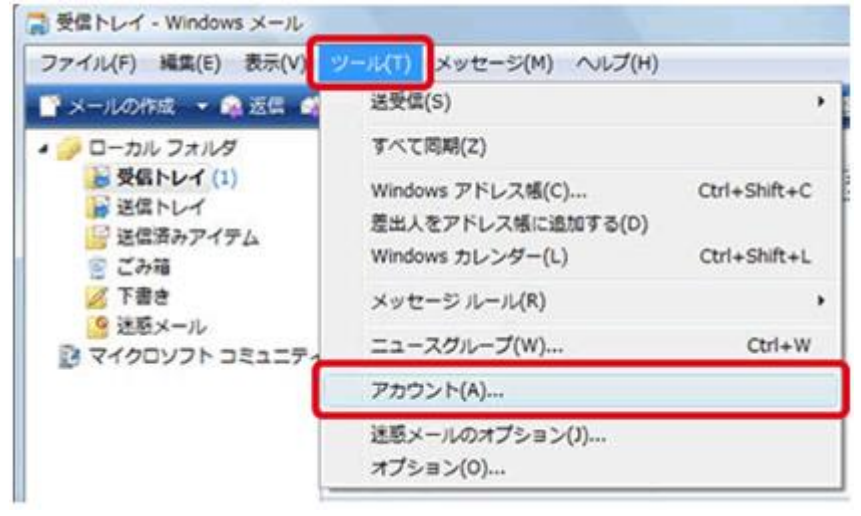

## Step:2

### [追加]ボタンをクリックする。

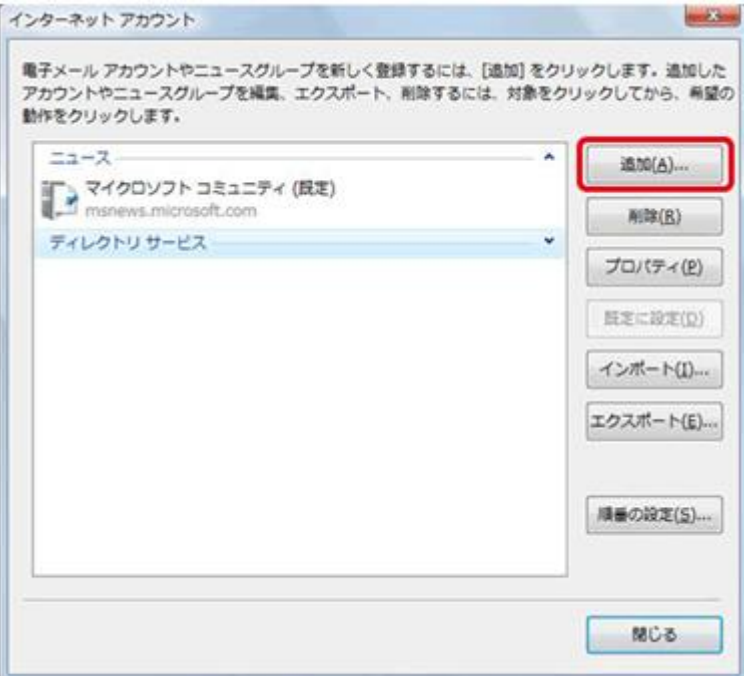

| アカウントの種類の語<br>通知するアカウ | 1択<br>フントの種類を選択してください |  |  |
|-----------------------|-----------------------|--|--|
|                       | モデメール アカウント           |  |  |
| 12                    | ニュースグループ アカウント        |  |  |
| din 1                 |                       |  |  |
|                       |                       |  |  |
| アカウントのセッ              | トアップに必要な情報            |  |  |
|                       |                       |  |  |

### [電子メールアカウント]をクリックし、[次へ]ボタンをクリックする。

### Step:4

[表示名]の欄に任意の名前を入力して、[次へ]ボタンをクリックする。

| 8.81  |           |                 |             |         |  |
|-------|-----------|-----------------|-------------|---------|--|
| 17×   | -ルを送信すると( | きに、名相が (是出人) のフ | ィールドに表示されます | 「. 表示する |  |
| Gen C | N/UCCCEV4 |                 |             |         |  |
|       | 表示名(0):   |                 |             |         |  |
|       |           | 例: Taro Chofu   |             |         |  |
|       |           |                 |             |         |  |
|       |           |                 |             |         |  |
|       | -1.7+0%60 | 信却について          |             |         |  |
| and   |           | Aller Aller     |             |         |  |
|       |           |                 |             |         |  |
|       |           |                 |             |         |  |
|       |           |                 |             |         |  |

表示名

メールの受信者側に表示させる名前を入力

### Step:5

[電子メールアドレス]の欄に電子メールアドレスを入力して、[次へ]ボタンをクリックする。

| 9                                         |              |       |
|-------------------------------------------|--------------|-------|
| インターネット電子メール アドレス                         |              |       |
| 電子メールのアドレスは、悩のユーザーがあなたに電子メールを             | 送信するために使います。 |       |
| 電子メール アドレス(E)<br>例: t-chofu@microsoft.com |              |       |
|                                           |              |       |
|                                           |              |       |
| <u> 電子メール アカウントの情報について</u>                |              |       |
|                                           |              |       |
|                                           | (A/B)        | キャンセル |

電子メールアドレス

メールアドレスを入力

## Step:6

以下のように設定し、[次へ]ボタンをクリックする。

| ,                               | -           |
|---------------------------------|-------------|
| 電子メール サーバーのセットアップ               |             |
| 受信メール サーバーの種類(S)                |             |
| POP3                            |             |
| 受信メール (POP3 または IMAP) サーバー(I):  |             |
| mail.hocoroco.ne.jp             |             |
| 送信メール (SMTP) サーバー名( <u>O</u> ): |             |
| mail.nocoroco.ne.jp             |             |
| ▼ 送信サーバーは認証が必要(⊻)               |             |
| 電子メール・サーバーの情報について               |             |
|                                 |             |
|                                 |             |
|                                 | 次へ(N) キャンセル |

| 受信メールサーバーの種類 | POP3                                |
|--------------|-------------------------------------|
| 受信メールサーバー    | インフォメーションカードに記載されている受信用メール(POP)サーバ  |
| 送信メールサーバー    | インフォメーションカードに記載されている送信用メール(SMTP)サーバ |
| 送信サーバーは認証が必要 | チェックを入れる                            |

**Step:7** 以下のように設定し、[次へ]ボタンをクリックする。

|                       |                   |                  | -     |
|-----------------------|-------------------|------------------|-------|
| インターネットメールログ          | עדי               |                  |       |
| インターネット サー<br>してください。 | ビス・プロバイダから提供され    | たユーザー名およびパスワードを入 | 7     |
| ユーザー名(点):             | an under 11 dager | tra p            |       |
|                       |                   |                  | 7     |
| 7(X)=F(E):            | シロワードを保存          | इ.ङ.( <u>M</u> ) |       |
|                       |                   |                  |       |
|                       |                   |                  |       |
|                       |                   |                  |       |
|                       |                   | _                |       |
|                       |                   | (二次へ(50)         | キャンセル |

| ユーザー名      | メールアドレスをすべて入力 |
|------------|---------------|
| パスワード      | メールパスワードを入力   |
| パスワードを保存する | チェックを入れる      |

以上で設定が完了になります。

### 登録済みアカウント設定の変更

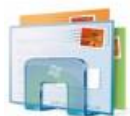

Windows メールを起動する。

## Step:1

[ツール]をクリックし、[アカウント]をクリックする。

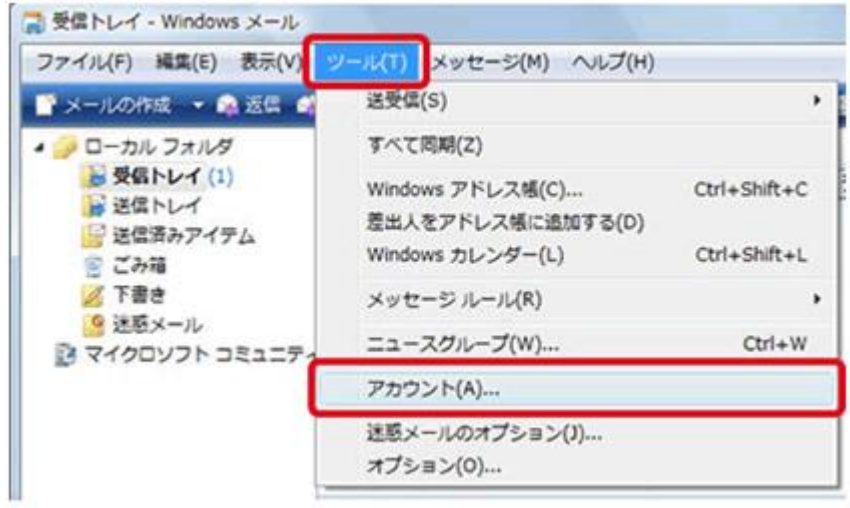

## Step:2

設定変更を行うアカウントを選択し、[プロパティ]ボタンをクリックする。

| X-1.                                                | n isto(                                                                                                    | a)           |
|-----------------------------------------------------|----------------------------------------------------------------------------------------------------|--------------|
|                                                     | HUR                                                                                                    | (8)          |
| ニュース<br>マイクロソフト コミュニティ (反定)<br>msnews.microsoft.com | 70/5                                                                                                    | °∢(E         |
| ディレクトリ サービス                                         | <ul> <li>         ・</li> <li>         ・</li></ul> | KÆ(0         |
|                                                     | インボー                                                                                                    | ۲(I)         |
|                                                     | エクスポー                                                                                                    | - 1- (E      |
|                                                     | 機動の設                                                                                                    | <b>٤</b> (٤) |

### Step:3

[全般]タブを選択し、以下のように設定されているか確認する。

|                 |                       |             | _ |
|-----------------|-----------------------|-------------|---|
| ユーザー情報 ――       |                       |             |   |
| 名前(N):          | Management Taxa       |             |   |
| 会社( <u>Q</u> ): |                       |             |   |
| 電子メール アドレス(と    | (): ••••••••••••••••• | policies (p |   |
| 返信アドレス(Y):      |                       |             |   |
| 2 メールの受信時および    | 問期時にこのアカウン            | /トを含める(I)   |   |
|                 |                       |             |   |

| 電子メールアドレス                     | メールアドレスを入力 |
|-------------------------------|------------|
| メールの受信時および<br>同期時にこのアカウントを含める | チェック       |

# Step:4

[サーバー]タブをクリックし、以下のように設定されているか確認する。 続けて送信メールサーバーの[設定]ボタンをクリックし内容を確認する。

| . taro_s©aa2.so-net.ne.jp プロパティ |            |
|---------------------------------|------------|
| 全般 サーバー 接続 セキュリティ 詳細設定          |            |
| サーバー情報                          |            |
| 受信メール・サーバーの種類(M): POP3          |            |
| 受信メール (POP3)(1):                |            |
| 送信メール (SMTP)(U):                |            |
| 受信メールサーバー                       |            |
| ユーザー名(A):                       |            |
| バスワード(P):                       |            |
| ☑ /(スワードを保存する(W)                | 5          |
| □ セキュリティで保護されたパスワード認証でログオ       | >する(S)     |
| 送信メール サーバー                      |            |
| 20サーバーは認証が必要(V)                 | (E(E)      |
|                                 |            |
| OK *                            | *ンセル 通用(A) |

| 受信メールサーバーの種類 | POP3                                |
|--------------|-------------------------------------|
| 受信メール(POP3)  | インフォメーションカードに記載されている受信用メール(POP)サーバ  |
| 送信メール(SMTP)  | インフォメーションカードに記載されている送信用メール(SMTP)サーバ |
| ユーザー名        | メールアドレスをすべて入力                       |
| パスワード        | メールパスワードを入力                         |
| パスワードを保存する   | チェックを入れる                            |
| このサーバーは認証が必要 | チェックを入れ、[設定]ボタンをクリックし Step5 へ       |

## Step:5 \_\_\_\_\_

送信メールサーバーウィンドウの内容を確認し[OK]ボタンをクリックする。

| 送信メール サーバー | 6                     |      |        |             |            |
|------------|-----------------------|------|--------|-------------|------------|
| ログオン情報 一   |                       | 受信メ- | ールサーバー | -と同じ設定を使用する | - チェックを入れる |
| ● 受信メール サー | バーと同じ設定を使用する(U)       |      |        |             |            |
| ◎ 次のユーザー名と | とパスワードでログオンする(0)      |      |        |             |            |
| ユーザー名(E):  |                       |      |        |             |            |
| /(スワード(P): |                       |      |        |             |            |
|            | ⑦パスワードを保存する(W)        |      |        |             |            |
| □セキュリティで   | 保護されたバスワード認証でログオンする(S | s)   |        |             |            |
|            | 0K = ====             |      |        |             |            |
|            | (++>_)                |      |        |             |            |
| Stopic     | •                     |      |        |             |            |
| step:      |                       |      |        |             |            |

Column 1

[詳細設定]タブをクリックし、内容を確認し[OK]ボタンをクリックする。 62

| 全般 サーバー 接続 セキュリティ 目前組役定                                                                                                    | 送信メール(SMTP) | 587 |
|----------------------------------------------------------------------------------------------------|-------------|-----|
| サーバーのボート番号<br>送信メール (SMTP)(Q): 587 既定値を使用(U)<br>このサーバーはセキュリティで保護された接続 (SSL) が必要(Q)                                         |             |     |
| 受信メール (POP3)(I): 110<br>このサーバーはセキュリティで保護された接続 (SSL) が必要(C)<br>サーバーのタイムアウト<br>短い                                            |             |     |
| ■次のサイズよりメッセージが大きい場合は分割する( <u>B</u> ) 60 ★ KB<br>■次のサイズよりメッセージが大きい場合は分割する( <u>B</u> ) 60 ★ KB<br>========================== |             |     |
| <ul> <li>□ サーバーから削除する(B)</li> <li>□ [ごみ箱]を空にしたら、サーバーから削除(M)</li> </ul>                                                     |             |     |
| OK 年+ンセル 漁用(A)                                                                                                    |             |     |

以上で設定が完了になります。